## HOW TO BOOK OFF AN EMPLOYEE FROM THE ASSIGNMENT SHEET

#### How to Load the Assignment Sheet

- 1. Select Assignment Sheet or Area Assignment (depending on which your team uses) and the parameter page displays with current date, team, and day part
- 2. Update parameters as needed, then select Submit or Continue on the Area Assignment Sheet, *the assignment sheet for the date, team, and day part selected displays*

#### How to Book-Off an Employee from the Assignment Sheet:

- 1. Select [*BOTTOM OF PAGE*] link to go to the bottom of the page, link is located on the right side of page, above the Submit button, *the bottom of the page displays*
- 2. Select the dropdown next to Book Off Employee, then select the name of the employee to book off.
- 3. The book off code defaults to ABS may select a differed code using the dropdown next to ABS (see next page for list of book-off codes with descriptions and if the employee's time will be sent to Kronos)
- 4. Comments are optional and if entered will display on the ASV in details edit for the shift
- 5. Select Book Off and the employee is booked off to the book-off code selected, *you will see a message at the top of the page, shaded blue, that the employee has been booked off successfully,* listing the book-off code used and the start and end time of the book-off.

# Only full shifts can be booked off from the assignment sheet. For booking off a partial shift you will go to the Advanced Schedule View (ASV)

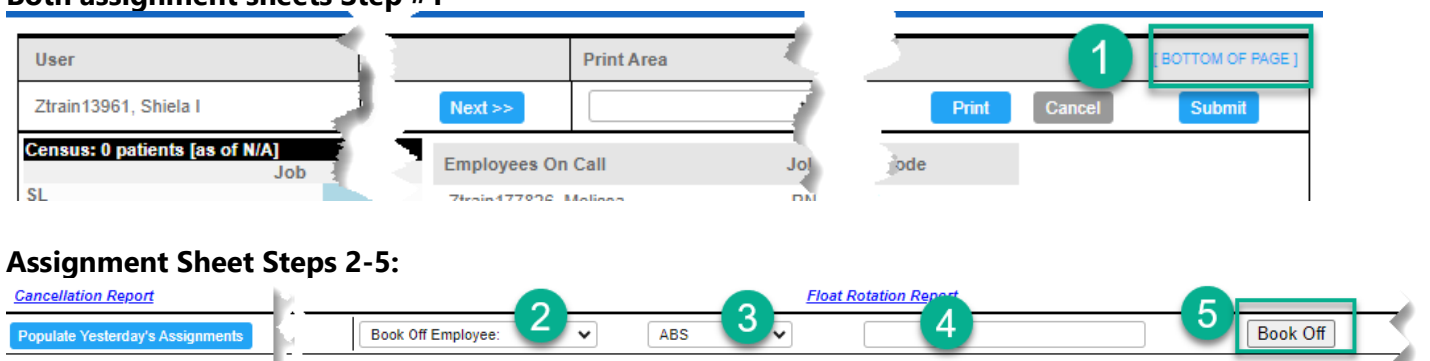

#### Both assignment sheets Step #1

#### Area Assignment Sheet Steps 2-5:

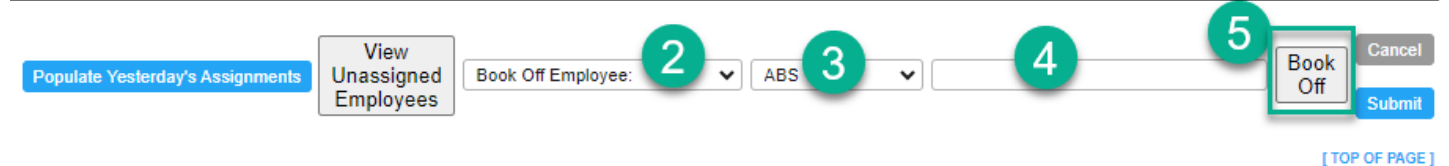

### **BOOK OFF TIMECODES WITH DESCRIPTIONS**

#### \*Time code is masked on printed schedules and assignment sheets

| Book Off (Activity) | Descriptions                                        | Goes to Kronos for Non-Exempt   |
|---------------------|-----------------------------------------------------|---------------------------------|
| Codes               |                                                     | Staff                           |
| ABS                 | Unscheduled Absence - PTO                           | Yes, as PNS, may need to update |
|                     |                                                     | PNU in Kronos                   |
| ABS-GFS             | Unscheduled Absence - Grandfathered Sick            | Yes, as SICK                    |
| ABS-OCN             | Unscheduled Absence for On Call Shift               | No                              |
| ADJ                 | Adjustment to Schedule (Master Rotation)            | No                              |
| APR                 | Approved Time Off                                   | No                              |
| BRV                 | Bereavement                                         | Yes, as paid time, not PTO      |
| CXM                 | Canceled Mandatory                                  | No                              |
| CXOC                | Canceled On Call Shift                              | No                              |
| CXV                 | Canceled Voluntary                                  | Yes, as PNS                     |
| EDEP                | Early Departure                                     | No                              |
| FLOAT               | Float Code Used for Master Rotation                 | No                              |
| FML-ABS*            | Employee Call Out – Unsch FMLA PTO                  | Yes, PNS                        |
| FML-NONFMLA*        | NonFMLA MUST BE APPROVED by HR                      | No                              |
| FML-PL*             | FMLA – Planned Absence                              | No                              |
| HOL-PTO             | Holiday-PTO                                         | Yes, PNS                        |
| ISV                 | In-service Hours – does not count toward FTE        | No                              |
| ISV-EPIC            | In-service for Epic Training Code from LMS          | No                              |
| ISV-WK              | In-service Hours – counts toward FTE                | No                              |
| JRY                 | Jury Duty                                           | Yes, paid time, not PTO         |
| LTAR                | Late Arrival                                        | No                              |
| MIL                 | Military Leave – Unpaid                             | No                              |
| NO-SHW*             | No Call No Show                                     | Yes, as PNS, may need to update |
|                     |                                                     | PNU in Kronos                   |
| NR-ISV              | In-service – Nurse Residency training               | No                              |
| PAL*                | Paid Administrative Leave                           | Yes (paid time, not PTO)        |
| PERS                | Paid Time Off – Day off, Excused                    | Yes, PNS                        |
| POC                 | Placed on Call                                      | No                              |
| POFF                | Preferred Off Day                                   | No                              |
| PPL*                | Paid Parental Leave                                 | No                              |
| PREC-ISV            | In-service – Preceptor Training Code from LMS       | No                              |
| SHG                 | Shared Governance Hours – does not count toward FTE | No                              |
| SHG-WK              | Shared Governance Hours – counts toward FTE         | No                              |
| UNPAL*              | Unpaid Administrative Leave                         | No                              |